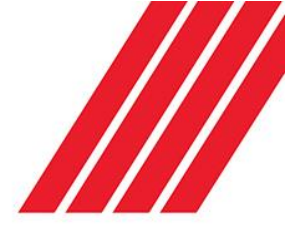

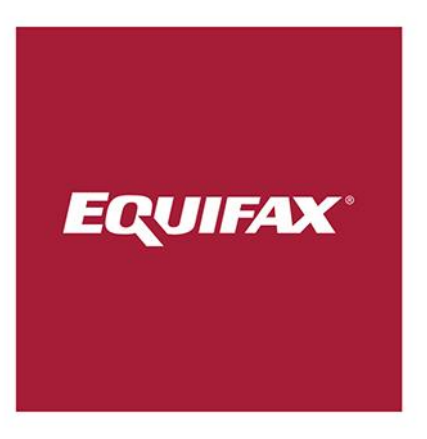

# eTrace

System Usage Guide for Primary Users

V1.1

## Table of Contents

| ocument History         | 3 |
|-------------------------|---|
| Document Purpose        | 3 |
| system Overview         | 1 |
| Requirements            | 1 |
| Supported Web Browsers  | 4 |
| Screen Resolution       | 4 |
| Cookies                 | 4 |
| JavaScript              | 1 |
| dministrative Users     | 1 |
| Secondary User          | 1 |
| Primary User            | 1 |
| ogging In               | 5 |
| Initial Password Change | 5 |
| Login Timeout           | 5 |
| Logged In               | 5 |
| Change Account Details  | 5 |
| Manage Users            | 5 |
| New User                | 3 |
| Add New Users in Bulk   | 3 |
| Edit Users10            | ) |
| Edit User1              | 1 |
| Delete User1            | 1 |
| Transactions12          | 2 |
| Searching12             | 2 |
| User Guidelines         | 2 |
| Suggested usernames12   | 2 |
| Force password change12 | 2 |
| User Limits             | 2 |
| Web Session Timeout12   | 2 |

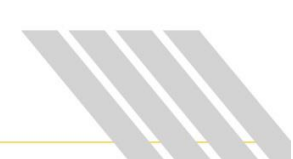

## eTrace Primary User Guide

## **Document History**

| Version<br>Number | Date<br>Updated | Description of Change              | Author           |
|-------------------|-----------------|------------------------------------|------------------|
| 1.0               | 24/08/2017      | Creation of document               | Erica Belluccini |
| 1.1               | 18/03/2019      | Updated document – Product refresh | Jason Valdez     |
|                   |                 |                                    |                  |
|                   |                 |                                    |                  |
|                   |                 |                                    |                  |

#### **Document Purpose**

The purpose of this document is to outline the functionality of the Primary users (administrators) within the eTrace platform.

This document will outline:

- An overview of the platform;
- Information on platform functionality.

### System Overview

The eTrace system is specifically designed for skip tracing and people location industries. This guide covers the Administrative usage of the eTrace system. Day to day search functionality is discussed in a separate System Usage guide.

#### Requirements

The eTrace system runs as a web interface and will work in any modern web browser. Access to the Internet is required in order to use the system.

#### Supported Web Browsers

- Internet Explorer Version 10 or greater
- Microsoft Edge
- Google Chrome
- Safari version 3 or greater
- Firefox 3.5 or greater

#### Screen Resolution

A screen resolution of at least 1024 x 768 is required to make best use of the system.

#### Cookies

Cookies are used to keep login information and search parameters. The cookies are removed when the session expires or if the user logs out of the system.

#### JavaScript

JavaScript is used on some parts of the website to enhance functionality.

### Administrative Users

There are two classes of user on the eTrace system: Primary Users and Secondary Users.

#### **Secondary User**

A secondary user is a standard user on the system. Secondary users can log in and perform searches but have no administrative rights. This is the default user type.

#### **Primary User**

A primary user is an administrative user on the system. Primary users can log in and perform searches with the same functionality as a secondary user. However primary users also have full administrative rights over all users under their account. There can be any number of primary users on one account, and each primary user has same level of administrative access.

## Logging In

You will be provided with an initial username and password for logging into the eTrace system. Your username and password are case sensitive. Please ensure that you enter them exactly as they are supplied. Incorrect capitalisation is the most common problem when you are unable to log in.

| EQUIFAX                                                                                                    |                                                         |                                                       |
|----------------------------------------------------------------------------------------------------|---------------------------------------------------------|-------------------------------------------------------|
| eTrace                                                                                                    | Help About us Pricing <mark>Sign In .</mark>            | Click the sign in button to                           |
| $\sim$                                                                                                    |                                                         | bring up this screen                                  |
|                                                                                                    | Sign in                                                 |                                                       |
| Find who you're                                                                                                    | Username                                                |                                                       |
| looking for, fast.                                                                                                    | Enter your username                                     | Then on the Sian in screen.                           |
| eTrace is Australia's premier identity search system, providing fast<br>and accurate results sourced from a comprehensive up-to-date<br>database of over 7 million Australian and New Zealand residents,                             | Password Enter your password <u>Forgot?</u>             | enter your Username and<br>Password and click the Log |
| Using powerful search tools and an intuitive interface, eTrace gives<br>your business the power to be able to locate missing debtors and<br>clients using cutting-edge technology to immediately filter over 130<br>million records. | By logging in you are agreeing to the Terms of Service. | In button.                                            |

#### **Initial Password Change**

When you log in for the first time, you may be requested to change your password. In this case choose a new password which you will be able to remember. If you ever forget your password, then contact your eTrace Representative and they will be able to generate a new password for you.

#### Login Timeout

If you have left the system idle for a certain period of time, then you will automatically be logged out. This will become apparent when you see the Timeout screen and are requested to log in again.

#### Logged In

Once logged in as a primary user, you will see the same interface and be able to perform the same search functions as a secondary user. See the eTrace System Usage Guide for Search Users for information on how to use the search functions. The difference between Primary and Secondary users is in the Manage Account menu.

Primary users will have two additional options in the tool bar to select, "*Transactions*" and "*Manage Users*", as administrative users.

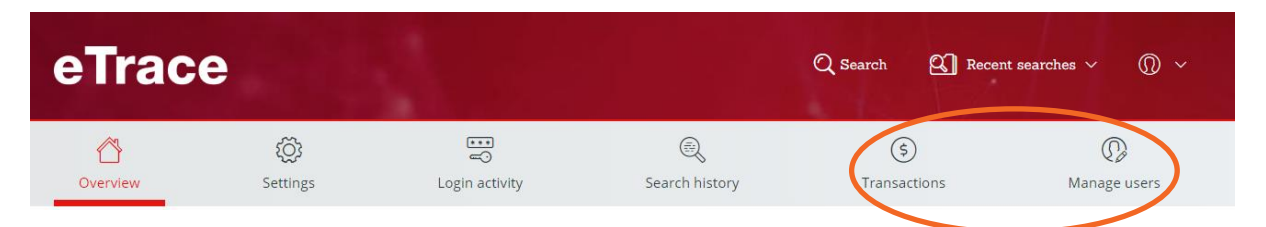

#### **Change Account Details**

To update details pertaining to your account you can do so by accessing the "Overview" menu button and editing the required data by clicking on the edit button as circled below in red:

| Your profile Last logi                   | n Mon 18 Mar 2019 at 14:01           | Account details                              |                                          |
|------------------------------------------|--------------------------------------|----------------------------------------------|------------------------------------------|
| Full name<br>Samuel PrimaryBusiness      | <b>User number</b><br>1809-4094-1480 | Account name<br>Samuel Testing Account       | Account number<br>1809 5409 0847 4927    |
| <b>Username</b><br>spbusiness            | Email<br>N/A                         | <b>ABN</b><br>76609501180                    | ACN                                      |
| Phone<br>N/A                             | Mobile<br>N/A                        | Email Address<br>samuel.iskandar@equifax.com | <b>Phone Number</b><br>0433 224 817      |
| Business ABN<br>N/A                      | Default Search Tab<br>Advanced       | Billing Type<br>Corporate Business           | Account type<br>Corporate Business Plan  |
| Search Field Auto-Complete<br>Yes        | Login Session Timeout<br>60 Minutes  | Number of active users                       | Number of users in plan<br>1             |
| Date Created<br>Tue 18 Sep 2018 at 14:44 |                                      | Pricing Plan<br>BusinessPlan 1               | Users<br>Currently:12 Included in plan:1 |
|                                          |                                      | Fax Number                                   |                                          |
|                                          | C                                    |                                              | $\frown$                                 |
| Contact details                          | Ľ                                    | Street Address                               |                                          |
| Email                                    | Phone                                | Line 1                                       | Line 2                                   |
| Mobile                                   |                                      | Suburb                                       | State                                    |
|                                          |                                      |                                              | - Choose - 🗸 🗸                           |
|                                          |                                      | Postcode<br>2150                             |                                          |
| To (1): A 1 1                            | G                                    |                                              |                                          |
| Billing Address                          |                                      |                                              |                                          |
| Line 1<br>100 Arthur st                  | Line 2                               |                                              |                                          |
| Suburb<br>North Sydney                   | State                                |                                              |                                          |
| Horn Sydney                              | NSW ~                                |                                              |                                          |
| Postcode<br>2032                         | Overseas Address No                  |                                              |                                          |

After you have edited the required details ensure you click on the red "Save changes" button.

#### Manage Users

The Manage Users screen allows you to add, edit and delete users on your account. It shows a list of your users with their name, login (username) and which department they are assigned to. From here you can also choose to add a new user or to add new users in bulk.

The Manage Users screen also has crucial information that will allow the primary user to monitor and manage the usage on their account. It will show:

- 1. The maximum number of (active) users on their account.
- 2. The number of users included in the pricing plan
- 3. The number of additional users (the account will be charged for these)
- 4. The total number of searches this month
- 5. The total search quota, based on the maximum number of users (including any additional users)
- 6. The % of the total search quota (so far) for the month.

| Trace                                                                                                    |                                              |                                                                                                    |                                                                                          |                                                                                                    | Q Search Q                                                                                                    | Recent searches $ \sim $                                           | Ø                       |
|----------------------------------------------------------------------------------------------------|----------------------------------------------|----------------------------------------------------------------------------------------------------|------------------------------------------------------------------------------------------|----------------------------------------------------------------------------------------------------|----------------------------------------------------------------------------------------------------|--------------------------------------------------------------------|-------------------------|
| <b>Overview</b>                                                                                                    | کی)<br>Settings                              | u<br>C<br>Login activit                                                                             | у                                                                                        | ر<br>Search history                                                                                          | چ<br>Transactions                                                                                                    | (C)<br>Manage                                                      | )<br>users              |
| lanage u                                                                                                    | isers                                        |                                                                                                    |                                                                                          | + Add new user                                                                                               | Bulk upload us                                                                                                    | Download                                                           | report                  |
| This month<br>Maximum users<br>12<br>Your pricing plan: Bi                                                                                                    | Addition  Additional users 11  usinessPlan 1 | al user charges will ap<br>Users included<br>1                                                      | ply if the maximun                                                                       | n number of users this<br>Total searches<br>O                                                                | month exceeds the numb<br>Total search quota<br>6000                                                                                                    | er included in the pricing<br>% of total search o<br>0.00%         | ; plan.<br><b>quota</b> |
| 2 Results                                                                                                    | Q Search within                              |                                                                                                    | Deserterent                                                                              | T and loss                                                                                                   |                                                                                                    | (herein)                                                           |                         |
| Ar samtest2166 Test                                                                                                    |                                              | samtest2166                                                                                         | Pegasus One                                                                              | Never logg                                                                                                   | nn<br>red in                                                                                                    | Active                                                             | 0                       |
| Vir samtest2167 Test                                                                                                    |                                              | samtest2167                                                                                         | Pegasus Two                                                                              | Never logg                                                                                                   | ged in                                                                                                    | Active                                                             | 0                       |
| Vr samtest2168 Test                                                                                                    |                                              | samtest2168                                                                                         | Pegasus Three                                                                            |                                                                                                    |                                                                                                    |                                                                    |                         |
|                                                                                                    |                                              |                                                                                                    | regasus milee                                                                            | Never logg                                                                                                   | ged in                                                                                                    | Active                                                             | ۲                       |
| Vr samtest2169 Test                                                                                                    |                                              | samtest2169                                                                                         | Pegasus One                                                                              | Never logg<br>Never logg                                                                                     | red in<br>red in                                                                                                    | Active                                                             | 0                       |
| Vr samtest2169 Test                                                                                                    |                                              | samtest2169<br>samtest2170                                                                          | Pegasus One<br>Pegasus Two                                                               | Never logg<br>Never logg<br>Never logg                                                                       | eed in<br>ged in                                                                                                    | Active<br>Active<br>Active                                         | 0                       |
| Mr samtest2169 Test<br>Mr samtest2170 Test<br>Mr samtest2171 Test                                                                                                    |                                              | samtest2169<br>samtest2170<br>samtest2171                                                           | Pegasus One<br>Pegasus Two<br>Pegasus Three                                              | Never logg<br>Never logg<br>Never logg<br>Never logg                                                         | red in<br>red in<br>red in<br>red in                                                                                                    | Active<br>Active<br>Active<br>Active                               | ©<br>©<br>©             |
| VIr samtest2169 Test<br>VIr samtest2170 Test<br>VIr samtest2171 Test<br>VIr samtest2172 Test                                                                                            |                                              | samtest2169<br>samtest2170<br>samtest2171<br>samtest2172                                            | Pegasus One<br>Pegasus Two<br>Pegasus Three<br>Pegasus One                               | Never logg<br>Never logg<br>Never logg<br>Never logg<br>Never logg                                           | red in red in red in red in red in red in red in red in red in red in red in red in red in red in red in red in                                                                                                    | Active<br>Active<br>Active<br>Active<br>Active                     |                         |
| Mr samtest2169 Test<br>Mr samtest2170 Test<br>Mr samtest2171 Test<br>Mr samtest2172 Test<br>Mr samtest2173 Test                                                                         |                                              | samtest2169<br>samtest2170<br>samtest2171<br>samtest2172<br>samtest2173                             | Pegasus One<br>Pegasus Two<br>Pegasus Three<br>Pegasus One<br>Pegasus One                | Never logg<br>Never logg<br>Never logg<br>Never logg<br>Never logg<br>Never logg                             | eed in eed in eed in eed in eed in eed in eed in eed in eed in eed in eed in eed in eed in eed in eed in eed in                                                                                                    | Active<br>Active<br>Active<br>Active<br>Active                     |                         |
| VIr samtest2169 Test<br>VIr samtest2170 Test<br>VIr samtest2171 Test<br>VIr samtest2172 Test<br>VIr samtest2173 Test<br>VIr samtest2174 Test                                            |                                              | samtest2169<br>samtest2170<br>samtest2171<br>samtest2172<br>samtest2173<br>samtest2174              | Pegasus One<br>Pegasus Two<br>Pegasus Three<br>Pegasus One<br>Pegasus One<br>Pegasus One | Never logg<br>Never logg<br>Never logg<br>Never logg<br>Never logg<br>Never logg<br>Never logg               | eed in eed in ee | Active<br>Active<br>Active<br>Active<br>Active<br>Active           |                         |
| Mr samtest2169 Test<br>Mr samtest2170 Test<br>Mr samtest2171 Test<br>Mr samtest2172 Test<br>Mr samtest2173 Test<br>Mr samtest2174 Test<br>Vr samtest2174 Test<br>Vr testabc11 testabc11 |                                              | samtest2169<br>samtest2170<br>samtest2171<br>samtest2172<br>samtest2173<br>samtest2174<br>testabc11 | Pegasus One<br>Pegasus Two<br>Pegasus Three<br>Pegasus One<br>Pegasus One<br>Pegasus One | Never logg<br>Never logg<br>Never logg<br>Never logg<br>Never logg<br>Never logg<br>Never logg<br>Never logg | eed in eed in ee | Active<br>Active<br>Active<br>Active<br>Active<br>Active<br>Active |                         |

#### New User

To add in a new user click on the <sup>+Add new user</sup> button. Fill in all the required sections of the online form as noted with an Asterix at a minimum. When filling out the User Profile information ensure that you click on the "Force user to change password on next login" to force the user to select their new password. When you have finished filling in the form click on save.

#### Add New Users in Bulk

The Add New Users in Bulk click on Bulk upload users in the manage users menu.

Follow the instructions on screen to firstly download and the fill in the .csv file and save this to a location you can access. Click on the "upload" button to finish the process.

| eTrace   | •               |                          |                     | Q Search Q I         | tecent searches 🗸 🌘 🗸 |
|----------|-----------------|--------------------------|---------------------|----------------------|-----------------------|
| Overview | (〇)<br>Settings | ⊂<br>⊂<br>Login activity | 🛞<br>Search history | (\$)<br>Transactions | (D)<br>Manage users   |

< back to list

#### Bulk upload users

|                                                                     | How to use the template file in CSV format                                                                                                    |
|---------------------------------------------------------------------|----------------------------------------------------------------------------------------------------|
| Browse file                                                         | L, Download CSV template     First, download the template, which is in CSV (Comma Separated Values)     format and save the file locally.                                                                                                    |
| Email notification<br>Send me an email when the upload has finished | <ol> <li>Then, update the file with the required information for the users you wish to<br/>add and save it.</li> <li>The first row in the template file contains the column headers.</li> <li>'Max N characters' means that this is a freetext column, and may have up to</li> </ol> |
|                                                                     | N characters. <ul> <li>If the column has a list of options, then it means that the data for this column has to be one of these options. For example, for the 'User Type' column, the value must be either 'Secondary' or 'Primary'.</li> </ul>                                       |
|                                                                     | <ol><li>Then, upload the file (click on the "Browse" button and browse to the file and<br/>then click on "Upload File").</li></ol>                                                                                                    |
|                                                                     | 4. Once the file has been uploaded, it will be checked for errors.                                                                                                    |
| Upicad                                                              | <ol> <li>If there are any errors, this will be shown in the Upload History and you can<br/>download an error report.</li> </ol>                                                                                                    |

| Field                                       | Detail                           |
|---------------------------------------------|----------------------------------|
| User Type                                   | Primary or Single                |
| Username                                    | Max 64 Characters                |
| Password                                    | Max 255 Characters               |
| Force user to change password on next login | Yes or No                        |
| Salutation                                  | Max 5 Characters                 |
| First Name                                  | Max 50 Characters                |
| Last Name                                   | Max 50 Characters                |
| Email Address                               | Max 100 Characters               |
| Phone                                       | Max 20 Characters                |
| Mobile Phone                                | Max 20 Characters                |
| Status                                      | Active, Inactive, Locked, Verify |

| Default Search Tab               | Advanced or Couples |
|----------------------------------|---------------------|
| Search Field Auto-complete       | Yes or No           |
| Web Session Timeout (In Minutes) | Integer value       |
| Department/Team                  | Max 80 Characters   |
| Receive Email Update             | Yes or No           |
| Database Country Access          | Au, NZ or all       |

Once you have uploaded the document you need to map the input files columns to eTrace service as follows for all the columns:

| Overview 0                                                                             | (ᢕ)<br>Settings   | Cogin activity | Search history       | (5)<br>Transactions | Manage users |   |
|----------------------------------------------------------------------------------------|-------------------|----------------|----------------------|---------------------|--------------|---|
| < back to upload<br>Add new                                                            | v users in l      | oulk           |                      |                     |              |   |
| Column 1<br>Sample of data in t<br>• User Type<br>• single<br>• primary<br>• secondary | this column:      | <              | Maps to<br>User Type |                     | ~            | > |
| Column 2<br>Sample of data in 1<br>Username<br>Max 64 characters<br>john smith         | this column:      | <              | Maps to<br>Username  |                     | ~            | > |
| Column 3<br>Sample of data in t<br>• Password<br>• Max 255 characters<br>• 123456      | this column:<br>5 | <              | Maps to<br>Password  |                     | ~            | > |

After you have uploaded the bulk users file you can check the status of the file in the upload history in the bulk upload users page. When the process has finished you will see a status of "Completed" indicating that these users have been set up.

## Upload history

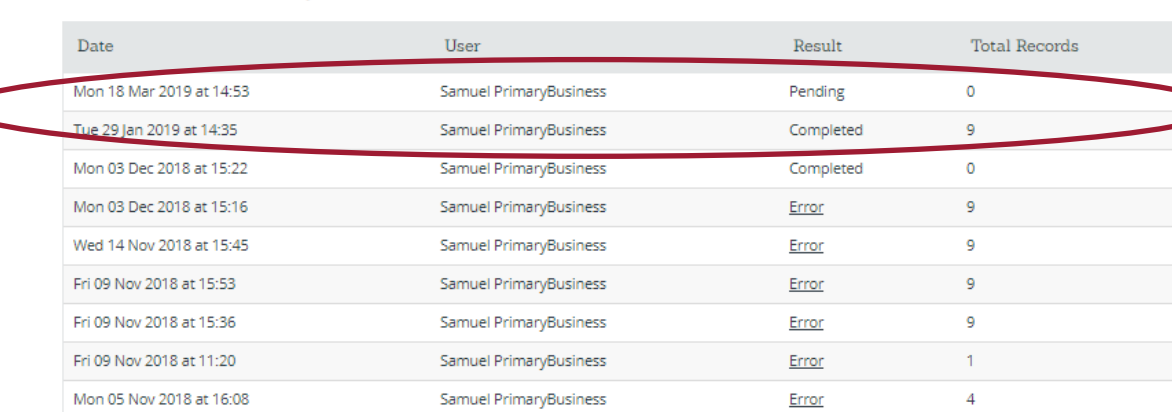

Q Search within

#### Edit Users

From the "Manage users" page you can edit user details by clicking on the settings button outlined below:

| eTrace                                       |                                |                                           |                                                 |                                               | Q Search 🕰                                           | ] Recent searches $\sim$                            | <b>@</b> ~                      |
|----------------------------------------------|--------------------------------|-------------------------------------------|-------------------------------------------------|-----------------------------------------------|------------------------------------------------------|-----------------------------------------------------|---------------------------------|
| (C)<br>Overview                              | ्रि)<br>Settings               | <br>⊡<br>Login act                        | ivity                                           | ر<br>Search history                           | (5)<br>Transactions                                  | Man                                                 | (D)<br>age users                |
| Manage u                                     | sers                           |                                           |                                                 | + Add new use                                 | Bulk upload u                                        | Sers                                                | bad report                      |
| This month<br><sup>Maximum users</sup><br>12 | Addition  Additional users  11 | al user charges will<br>Users inclue<br>1 | apply if the maximun<br><b>led in this plan</b> | n number of users this<br>Total searches<br>O | month exceeds the numb<br>Total search quota<br>6000 | ber included in the pri<br>% of total sear<br>0.00% | cing plan.<br>I <b>ch quota</b> |
| Your pricing plan: Bu                        | usinessPlan 1                  |                                           |                                                 |                                               |                                                      |                                                     |                                 |
| Name                                         |                                | Login                                     | Department                                      | Last log                                      | in                                                   | Status                                              |                                 |
| Mr samtest2166 Test                          |                                | samtest2166                               | Pegasus One                                     | Never logg                                    | ged in                                               | Active                                              |                                 |
| Mr samtest2167 Test                          |                                | samtest2167                               | Pegasus Two                                     | Never logg                                    | ged in                                               |                                                     | Edit user                       |
| Mr samtest2168 Test                          |                                | samtest2168                               | Pegasus Three                                   | Never logg                                    | ged in                                               | Ger                                                 | nerate new password             |
| Mr samtest2169 Test                          |                                | samtest2169                               | Pegasus One                                     | Never logg                                    | ged in                                               |                                                     | Delete user                     |
| Mr samtest2170 Test                          |                                | samtest2170                               | Pegasus Two                                     | Never logg                                    | ged in                                               | Active                                              | 0                               |

Once you click on the button you can select the required option to either Edit a specific user, generate a new password or delete a user.

#### Edit User

Once you have selected the "Edit user" option you can change the following information for the specified user.

- Title
- First & Last name
- Email Name
- Phone number
- Mobile number
- Department
- User access
- User Status Active yes or no
- User Type Primary or Secondary
- Search auto complete Yes or no
- Email notifications On or off
- Default Search options
- Web Time out duration

#### **Delete User**

Once you have selected delete user you are promoted with the following pop up:

| samtest2166 | Pegasi             | us One                    | Never loggged in      |   |   |
|-------------|--------------------|---------------------------|-----------------------|---|---|
|             |                    | NU.                       |                       |   |   |
|             |                    | $\bigcirc$                |                       |   |   |
|             | De                 | lete user                 | 2                     |   |   |
| Warning     | : you are abou     | t to delete the           | user indicated below. |   |   |
| Once de     | leted the user     | can only be re<br>eTrace. | stored by contacting  |   |   |
| r           | Name:<br>Isername: | Mr testabc11<br>testabc11 | testabc11             |   |   |
| 1           | Date created:      | Wed 14 Nov 2              | 2018 at 16:35         |   |   |
| · · · · · · | 55Cl #.            | 10115055201               | 2                     |   |   |
|             |                    | C                         | ancel Delete user     |   |   |
|             | _                  | _                         |                       | < | < |

Choose from the two options to finalise the transaction.

**Note –** It is possible to recover a deleted user if done so in error. To recover a deleted user, please contact your Equifax representative.

#### Transactions

In addition to the "Login" in and "Search History" as a Primary user you are able to view current spend on your account. You can do this by clicking on the "Transactions" icon in the toolbar and then searching the transactions by date.

#### Searching

Refer to the secondary user guide for how to use eTrace for searching.

#### **User Guidelines**

#### Suggested usernames

Usernames need to be unique across the entire eTrace system. There are two preferred formats for usernames, however any unique username is acceptable.

Full Name username A username B

Mary O'Connor moconnor mary.oconnor

#### Force password change

Many companies start by setting the passwords on all of their users to one common and easy to enter password (for example blueshoe or 3apples) then checking the **Force Password Change** option for each user. That way each user is required to choose a new password when they first log into the system with the common password.

#### **User Limits**

There is no limit to the number of users under one account. The pricing plan for your account comes with a number of included users. You may exceed this number, but the account will be charged for the additional users.

#### Web Session Timeout

It is important to set the web session timeout for each user to a reasonable limit. A good starting point is 30 minutes. If the user is not performing any searches for that period of time, then they are automatically logged out of the system and their Access Seat is available to another user.